# THAT'S ENGLISH

Enseñanza oficial de **inglés a distancia** 

# **Exámenes fin de módulo** Guía de uso

#### ESTRUCTURA Y DURACIÓN DE LOS EXÁMENES ONLINE FIN DE MÓDULO

Los exámenes online de fin de módulo de That's English! se realizan desde la plataforma e-learning de That's English! utilizando una herramienta de seguridad que se llama Safe Exam Browser, que impide que se realicen consultas en internet, que se copie o pegue parte del examen etc.

Los exámenes fin de módulo online constan de **tres partes; Reading, Listening y Writing**. Cada destreza tiene una duración determinada y no se podrá comenzar con la siguiente hasta que haya finalizado el tiempo estipulado para la anterior.

La duración de cada una de estas partes por nivel es la siguiente:

|                                        | A2     | B1              | B2              | C1               |
|----------------------------------------|--------|-----------------|-----------------|------------------|
| READING                                | 20 min | 35 min          | 40 min          | 50 min           |
| LISTENING                              | 15 min | 20 min          | 20-25 min       | 30 min           |
| WRITING                                | 25 min | 60 min          | 60 min          | 75 min           |
|                                        |        |                 |                 |                  |
| DURACIÓN<br>TOTAL<br>PRUEBA<br>ESCRITA | 1 hora | 1 hora y 55 min | 2 horas y 5 min | 2 horas y 35 min |

En los exámenes oficiales de **fin de módulo se ha configurado un tiempo extra de cortesía de 5 minutos para el cambio de destreza y 5 minutos extra en todas las destrezas**.

El orden de realización de las destrezas será Reading - Listening - Writing.

#### Los exámenes oficiales estarán abiertos uno o dos días antes de la fecha de realización.

Verás 3 pruebas, cada una de ellas corresponde a una destreza (*Reading, Listening* y *Writing*) y tendrás que completar las tres en el siguiente orden: *Reading, Listening* y *Writing*.

Lo verás claramente ya que en la plataforma las encontrarás ordenadas por orden de inicio y fin. **Haciendo clic sobre cada una de ellas verás el día y hora de inicio y fin de cada parte.** La duración de las tres pruebas es inamovible. De no entrar a la hora establecida en cada una de las partes, el tiempo habrá transcurrido y contarás con menos tiempo para su realización.

Los exámenes de prueba estarán abiertos todo el curso para que puedas familiarizarte con su estructura y funcionamiento.

#### **iIMPORTANTE! DESTREZA LISTENING:**

Es importante que tengas en cuenta que, en la parte de Listening, **aunque pauses el audio el tiempo de la prueba seguirá corriendo e irás muy justo para finalizarlo** ya que el audio dura casi lo mismo que la prueba. Te recomendamos, que al acceder al Listening, comiences a reproducir el audio donde te irán indicando lo que debes hacer en cada momento.

En el Listening **encontrarás dos audios**; **el primero es el que te recomendamos reproducir**, y el segundo audio, que se incluye únicamente por si tu ordenador no pudiese abrir el primero. La pista de audio contiene los dos audios que necesitarás escuchar para contestar a las dos tareas que componen el examen. El audio comenzará indicándote lo que debes hacer y posteriormente, comenzará la reproducción del audio de la primera tarea. Habrá una pausa y se volverá a repetir. Finalizará el primer audio y escucharás las instrucciones para continuar con la segunda tarea, se reproducirá el segundo audio, habrá otra pausa y se reproducirá por segunda vez el segundo audio y finalizará la pista de audio.

Si tienes dudas o alguna incidencia, contacta con el servicio de atención al alumno a través del teléfono 91 108 61 01.

# ¿ES OBLIGATORIO REALIZAR LOS EXÁMENES DE PRUEBA ANTES DE PRESENTARSE A LOS EXAMENES DE FIN DE MÓDULO?

La descarga, instalación y uso del Safe Exam Browser tiene un grado de complejidad que vamos a tratar de resolver con esta guía.

# Es 100% recomendable que sigas los pasos indicados en esta guía y realices el examen de prueba unos días antes de hacer el examen oficial de fin de módulo.

#### Si realizas el examen de prueba evitarás:

- Tener problemas durante la descarga e instalación del Safe Exam Browser y no poder acceder al examen oficial de fin de módulo el día de la convocatoria.
- Que debido al tiempo que requiere la descarga e instalación de la herramienta Safe Exam Browser, pierdas tiempo para realizar alguna de las partes que componen el examen.
- Que al no estar familiarizado con la estructura y funcionamiento del examen, no consigas pasar de una parte a otra del examen.
- Que el día del examen oficial intentes contactar con Soporte Técnico y tengas que esperar mucho tiempo a ser atendido porque muchos otros alumnos se encuentran en la misma situación y los teléfonos estén colapsados.

#### PASOS A SEGUIR PARA REALIZAR EL EXAMEN ONLINE

Antes de continuar, recomendamos imprimir esta Guía y tenerla a mano para poder consultarla. Previo a comenzar con la descarga del Safe Exam Browser deberás saber el sistema operativo que tiene instalado en el equipo.

#### En Windows:

Podrás verlo haciendo clic en la lupa que tienes en el escritorio. Escribe "panel de control".

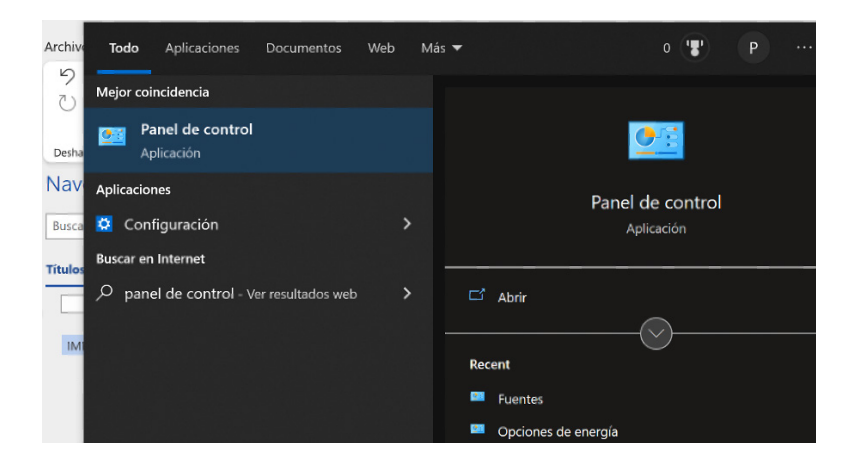

Haz clic en panel de control, selecciona SISTEMAS y aparecerán las especificaciones de Windows.

| Todos los elementos de Panel de contro                      | A                                       |                    | - 0                   |
|-------------------------------------------------------------|-----------------------------------------|--------------------|-----------------------|
| $\leftrightarrow \rightarrow - \uparrow$ Panel de control > | Todos los elementos de Panel de control | ن ~                |                       |
| Ajustar la configuración del eq                             | uipo                                    | Ver por:           | Iconos pequeños *     |
| 🐊 Administración del color                                  | Administrador de credenciales           | 🗸 Administrador d  | e dispositivos        |
| Barra de tareas y navegación                                | 🍺 Carpetas de trabajo                   | 🚱 Centro de accesi | ibilidad              |
| 🕼 Centro de movilidad de Windows                            | 😫 Centro de redes y recursos comparti   | Ocentro de sincro  | nización              |
| 🔫 Cifrado de unidad BitLocker                               | scritorio de RemoteApp y Escritorio     | 🐌 Copias de seguri | idad y restauración ( |
| 🍇 Cuentas de usuario                                        | 🐲 Dispositivos e impresoras             | Espacios de alma   | acenamiento           |
| 📸 Fecha y hora                                              | Pirewall de Windows Defender            | K Fuentes          |                       |
| 는 Herramientas administrativas                              | le Historial de archivos                | Mail (Microsoft )  | Outlook)              |
| Mouse                                                       | 🍞 Opciones de energía                   | Dipciones de ind   | ización               |
| 🚱 Opciones de Internet                                      | Opciones del Explorador de archivos     | No Programas prede | eterminados           |
| Programas y características                                 | Reconocimiento de voz                   | la Recuperación    |                       |

#### Especificaciones de Windows

| Edición                           | Windows 10 Pro                                  |
|-----------------------------------|-------------------------------------------------|
| Versión                           | 21H2                                            |
| Instalado el                      | 22/02/2021                                      |
| Compilación del sistema operativo | 19044.1526                                      |
| Experiencia                       | Windows Feature Experience Pack 120.2212.4170.0 |

Copiar

#### En Mac:

Podrás verlo haciendo clic en la manzana del menú superior y en el desplegable de "Acerca de este Mac"

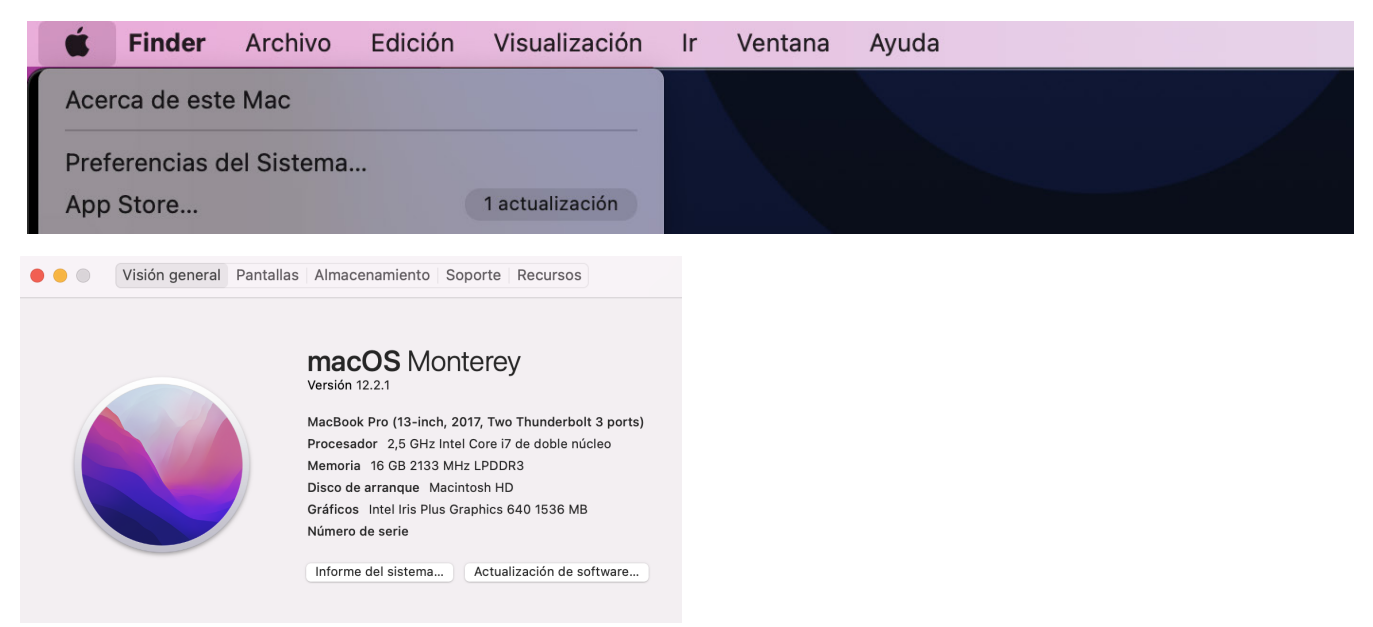

Antes de continuar, cerciórate de que no tengas programas ejecutándose que puedan interferir con el Safe Exam Browser, como puede ser el TEAMS, Skype...

Haz Ctrl+Alt+Supr (Windows) Cmd+Opt+Esc (Mac) y selecciona ADMINISTRADOR DE TAREAS, donde verás todo lo que se está ejecutando en tu ordenador. Posicionándose sobre los programas abiertos y haciendo clic en el botón derecho del ratón, pulsa sobre Finalizar Tarea y cierra todos excepto el navegador. Finalmente cierra el Administrador de Tareas.

| Aplicaciones (4)            |      |          |
|-----------------------------|------|----------|
| > 🙀 Administrador de tareas | 0,4% | 24,9 MB  |
| > 🧔 Google Chrome (9)       | 0,1% | 187,3 MB |
| > 💁 Microsoft Outlook       | 7,0% | 102,9 MB |
| > 📫 Microsoft Teams (8)     | 0%   | 280,4 MB |
|                             |      |          |

| 😡 Administrador de tareas |               |                       |             |          |          | -        |          |       |
|---------------------------|---------------|-----------------------|-------------|----------|----------|----------|----------|-------|
| Archivo (                 | Opciones Vist | а                     |             |          |          |          |          |       |
| Procesos                  | Rendimiento   | Historial de aplicaci | ones Inicio | Usuarios | Detalles | Servicio | 5        |       |
|                           | ^             |                       |             |          | 2        | 2%       | 44%      | 0%    |
| Nombre                    |               |                       | Estado      |          | 0        | PU       | Memoria  | Disco |
| Aplica                    | ciones (2)    |                       |             |          |          |          |          |       |
| > 😡 /                     | Administrador | de tareas             |             |          | 0,       | 6%       | 27,9 MB  | 0 MB/ |
| > 💿 o                     | Google Chrom  | e (9)                 |             |          |          | 0%       | 182,5 MB | 0 MB/ |

# 1. Login

Desde el navegador accede a la web de That's English! www.thatsenglish.com y haz clic en LOGIN.

No tengas otras búsquedas o pestañas abiertas en el navegador.

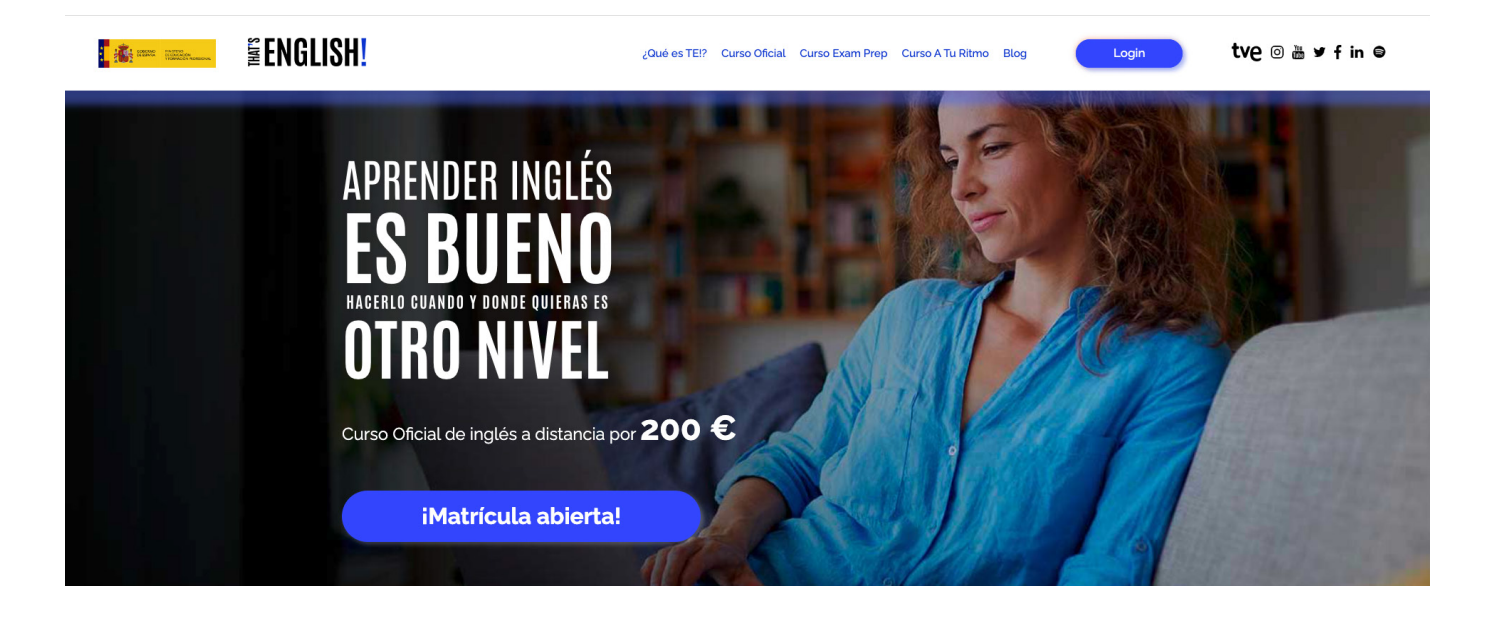

Introduce tus credenciales de usuario y contraseña.

| Login                                   |  |
|-----------------------------------------|--|
| Usuario                                 |  |
| Contraseña                              |  |
| ;Has olvidado tu contraseña?<br>Acceder |  |
|                                         |  |
|                                         |  |

# 2. Acceso a los exámenes

Dentro de la plataforma e-learning deberás seleccionar el módulo del que te vas a examinar.

| ≡                                                     | 🜲 🗩 Rosa Pinedo 🕒 🗸                                                             |
|-------------------------------------------------------|---------------------------------------------------------------------------------|
| <b>≦ENGLISH</b> <sup>®</sup>                          | Videoguías del alumno Extra Resources 👻 Collins Dictionary Podcasts             |
| Área personal                                         |                                                                                 |
| Vista general de curso                                | Próximos eventos                                                                |
| ▼ Todos (a excepción de los eliminados de la vista) ▼ | I≟ Último accedido ▼ IIII Tarjeta ▼ No hay eventos próximos<br>Ir al calendario |
|                                                       | TE! Boards<br>No hay noticias sin leer<br>(ver noticias)                        |
|                                                       | Calendario                                                                      |
| Cursos                                                | ••• septiembre 2022 ►                                                           |
| 2022/2023. Intermedio B1                              | Dom Lun Mar Mié Jue Vie Sáb                                                     |

Cuando selecciones el módulo, verás que al final de las unidades didácticas tendrás siempre los exámenes de prueba.

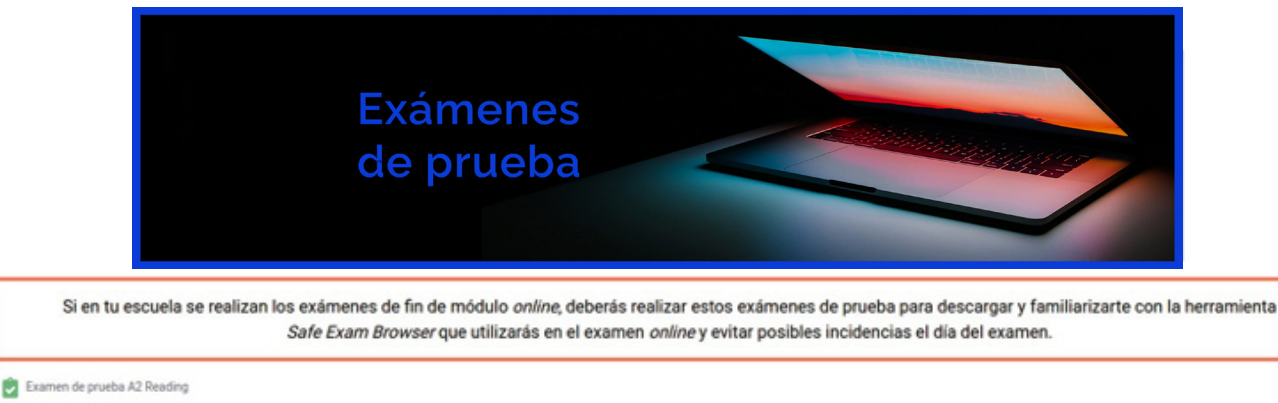

Examen de prueba A2 Listening

🛃 A2.1 Writing (7978)

Uno o dos días antes del examen de fin de módulo aparecerá en la plataforma la sección los Exámenes fin de módulo. Cuando hagas clic en cada una de las partes del examen verás la fecha y hora de comienzo y fin de cada parte.

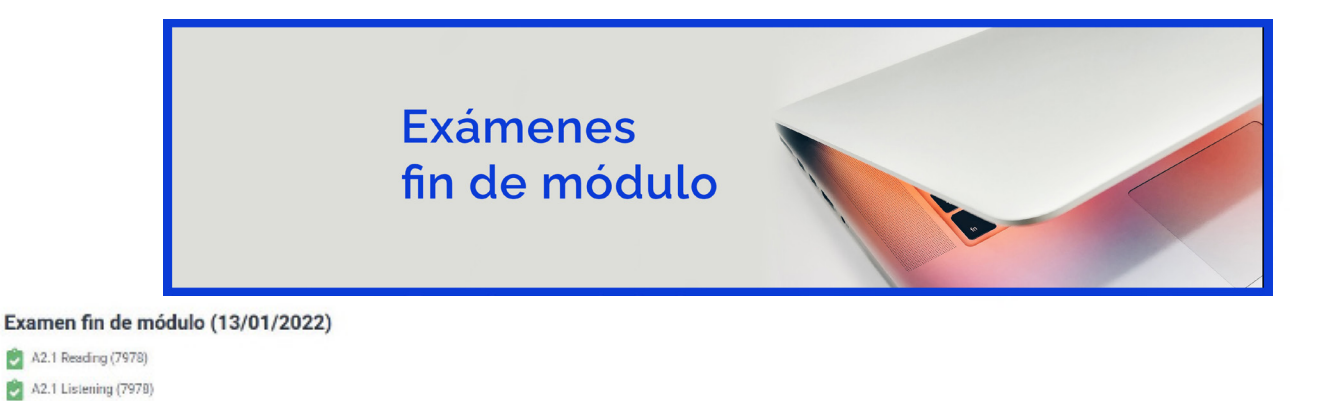

### 3. Descarga del Safe Exam Browser desde el examen de prueba

Si con anterioridad no has descargado el Safe Exam Browser, ahora puedes hacerlo entrando en cualquiera de las tres partes del examen de prueba clicando en el botón DESCARGAR SAFE EXAM BROWSER.

| Examen de prueba A2 Reading            |                                             |                                        |                                                                           |
|----------------------------------------|---------------------------------------------|----------------------------------------|---------------------------------------------------------------------------|
|                                        | Este cuestionario ha sido configurado para  | que los estudiantes solo puedan reali  | zarlo utilizando Safe Exam Browser.                                       |
|                                        | Método                                      | de calificación: Calificación más alta |                                                                           |
| La clave de configuración o las claver | s del navegador seguro no han podido ser va | ilidadas. Por favor asegúrese de que e | stá utilizando el fichero de configuración correcto de Safe Exam Browser. |
|                                        | Descargar Safe Exam Browser                 | Iniciar Safe Exam Browser              | Descargar configuración                                                   |
|                                        |                                             | Volver al curso                        |                                                                           |

En la siguiente pantalla elegirás la versión Windows o macOs, dependiendo del sistema operativo y versión que tengas en tu ordenador.

Si tu sistema operativo no está actualizado, puedes tener problemas de compatibilidad con el Safe Exam Browser, aunque podrás intentar descargarte una versión compatible desde la opción DOWNLOAD – OLD RELEASES.

| 🏀 Safe Exam Browser                           |                                                                                                    | News                                                              | About+                                                         | Alliance+                                                              | Download +                                                                   | Windows <del>+</del>                                                          | macOS≁                     | iOS∓        | Support+    |
|-----------------------------------------------|----------------------------------------------------------------------------------------------------|-------------------------------------------------------------------|----------------------------------------------------------------|------------------------------------------------------------------------|------------------------------------------------------------------------------|-------------------------------------------------------------------------------|----------------------------|-------------|-------------|
| Download Latest F                             | Releases                                                                                              |                                                                   |                                                                |                                                                        |                                                                              |                                                                               |                            |             |             |
| English   Deutsch   Subscribe to RS           | SS Newsfeed   Follow SEB on Twitt                                                                     | er                                                                |                                                                |                                                                        |                                                                              |                                                                               |                            |             |             |
| News                                          | Current Versio                                                                                        | ons fo                                                            | r Wine                                                         | dows, r                                                                | macOS                                                                        | and iOS                                                                       | 5                          |             |             |
| Alliance                                      | Software extensions for suppo                                                                         | xted Learni                                                       | ng Managen                                                     | nent Systems:                                                          | Moodle, ILIAS.                                                               |                                                                               |                            |             |             |
| Download – Latest Releases                    | Windows                                                                                               |                                                                   |                                                                |                                                                        |                                                                              |                                                                               |                            |             |             |
| Download - Old Releases Documentation Windows | Safe Exam Bro                                                                                         | owser 3.3                                                         | 3.2 for Win                                                    | idows                                                                  |                                                                              |                                                                               |                            |             |             |
| Documentation macOS                           | Safe Exam Browser 3.3.2                                                                               | for Windo                                                         | ws 8.1, 10 a                                                   | nd 11                                                                  |                                                                              |                                                                               |                            |             |             |
| Documentation iOS                             | SHA1: 5blafe353aefe48<br>Download from GitHub pro                                                     | 942822189<br>ject site.                                           | d9fle2b1f9                                                     | 833750                                                                 |                                                                              |                                                                               |                            |             |             |
| Support                                       | This update adds a new Ja<br>Server integration and fixer<br>Implemented JavaS<br>Extended permissive | ,<br>waScript AF<br>s various is:<br>cript API to<br>e configurat | PI to query th<br>sues. Below<br>query brows<br>ion for config | e browser exa<br>a list of the mo<br>er exam key (E<br>juration resour | m key (BEK) and<br>ost prominent new<br>BEK) and configu<br>ces which requir | d configuration k<br>w features and d<br>iration key (CK)<br>e authentication | ey (CK), impri<br>thanges: | oves the Si | <u>-</u> B- |
|                                               | <ul> <li>Fixed bug where file</li> </ul>                                                              | system dia                                                        | log failed to                                                  | load network p                                                         | aths.                                                                        |                                                                               |                            |             |             |

Updated browser engine to version 97.1.11 (Chromium version 97.0.4692)

See release notes for all changes and read the manual for more information.

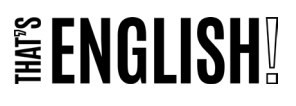

| Our site is supported by advert<br>as cookies on our site to p<br>features, and analyze our tra-<br>this technology across the<br>consent choices at any time<br>Choices link. | rtising and we and our partners use technology such<br>personalize content and ads, provide social media<br>offic. Click "I Accept" below to consent to the use of<br>web. You can change your mind and change your<br>e by returning to this site and clicking the Privacy |
|----------------------------------------------------------------------------------------------------|----------------------------------------------------------------------------------------------------|
| By choosing I Accept below<br>your browsing experience.                                                                                                    | you are also helping to support our site and improve                                                                                                    |
| <ul> <li>Store and/or access inl</li> </ul>                                                                                                    | ormation on a device                                                                                                    |
| <ul> <li>Apply market research</li> </ul>                                                                                                    | to generate audience insights                                                                                                    |
| • Precise geolocation da                                                                                                    | ta, and identification through device scanning                                                                                                    |
| <ul> <li>Personalised content</li> </ul>                                                                                                    |                                                                                                    |
| Content measurement                                                                                                    | , and product development                                                                                                    |
| • Decreasized add and                                                                                                    | d measurement                                                                                                    |

More Options | Privacy Policy

Te pedirán que aceptes su política de privacidad.

Aceptada la política de privacidad, de forma automática se descargará un archivo .exe.

Si no ocurre esto, actualiza la página y comprueba que el contador verde llega a cero y se descarga el archivo .exe.

Cuando la descarga comience, en la parte inferior de tu monitor verás el archivo .exe y el tiempo restante de descarga.

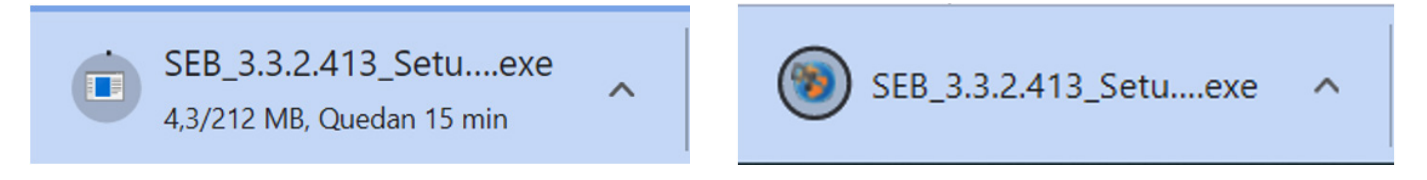

Finalizada la descarga, si haciendo clic sobre el archivo no comienza su ejecución, deberás ir a la carpeta de descargas y localizar el archivo .exe descargado.

| Nombre                              | Fecha de modificación | Тіро       | Tamaño     |
|-------------------------------------|-----------------------|------------|------------|
| v hoy (5) SEB 3 3 2 413 SetunBundle | 01/03/2022 15-12      | Aplicación | 217 008 KB |
| SEB_3.3.2.413_Setupbundle           | 01/03/2022 15:12      | Aplicación | 217.000 KD |

En Windows: Pinchando sobre el archive SEB deberás hacer clic en el botón derecho del ratón y elegir "Ejecutar como administrador".

En macOS: Arrastrando Safe Exam Browser a Aplicaciones

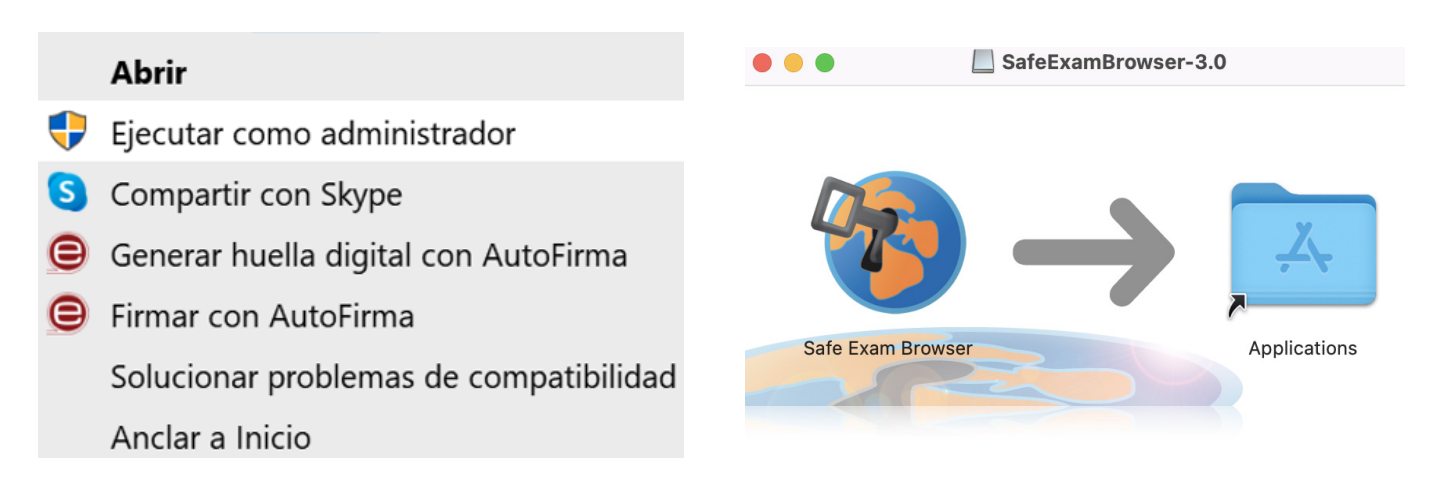

Saltará inmediatamente la instalación. Deberás aceptar los términos y condiciones y después hacer clic en INSTALL.

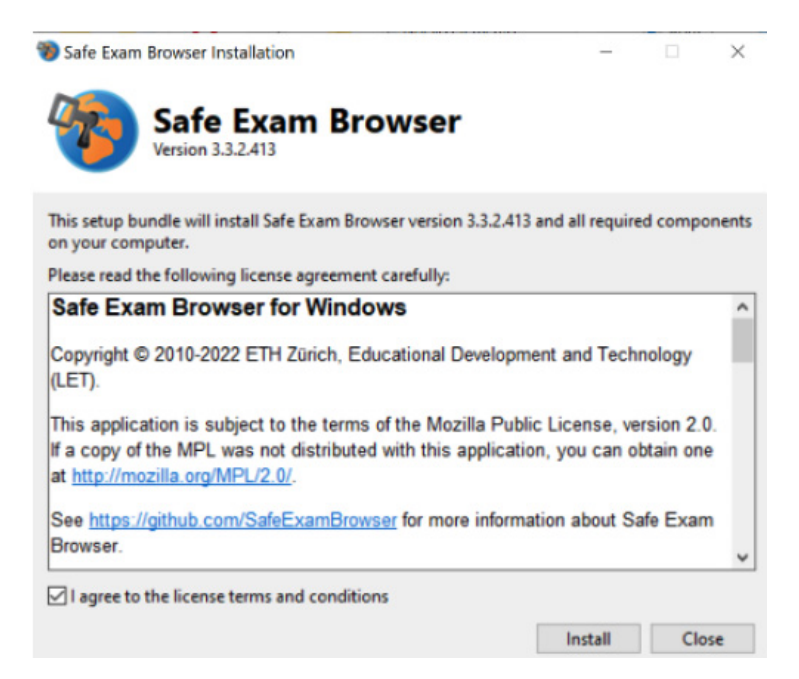

- 1. Aparecerá una ventana de progreso de instalación.
- 2. Al finalizar, se mostrará un cuadro informativo de que la instalación ha sido completada con éxito.
- 3. Indicarás que permites que Safe Exam Browser haga cambios en tu equipo.

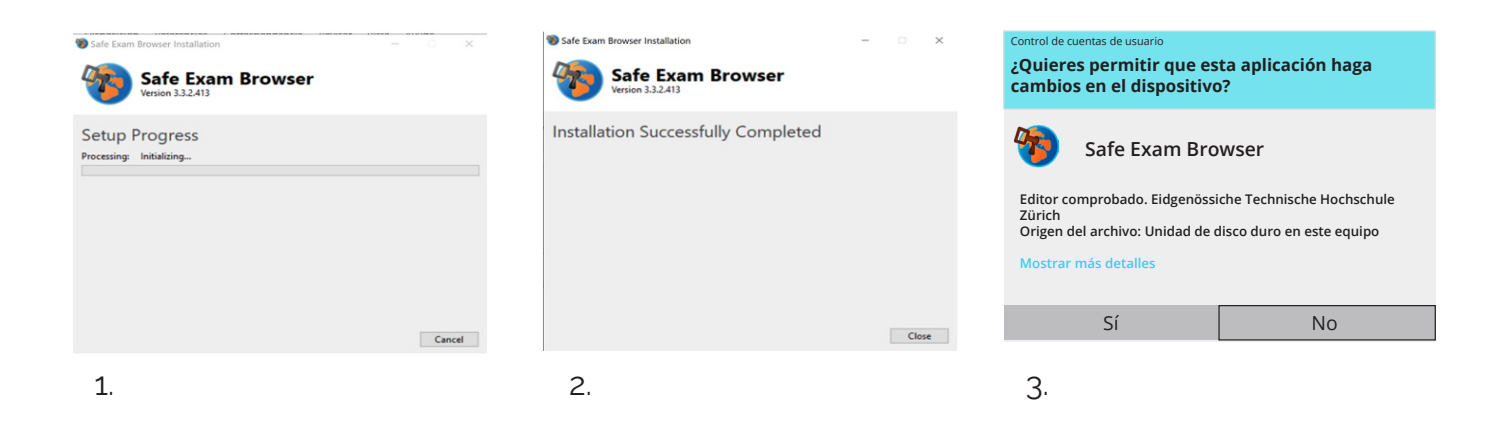

Ya estaría instalado el SAFE EXAM BROWSER para su uso durante el examen.

# 4. Descarga del archivo de configuración de la primera parte del examen: *Reading*

Una vez descargado el Safe Exam Browser, deberás comenzar con la primera parte del examen que es el READING, **tendrás que descargar el archivo de configuración del Reading haciendo clic en el botón DOWNLOAD CONFIGURATION – DESCARGAR CONFIGURACIÓN**.

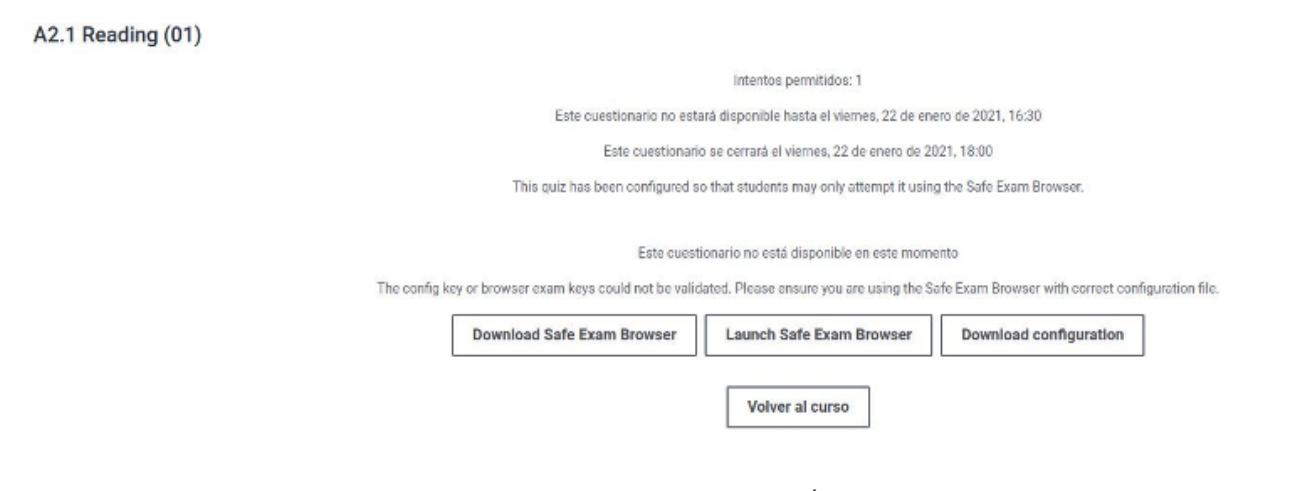

Al hacer clic en el botón DESCARGAR CONFIGURACIÓN, verás que en la parte inferior de tu pantalla aparecerá un archivo config.seb.

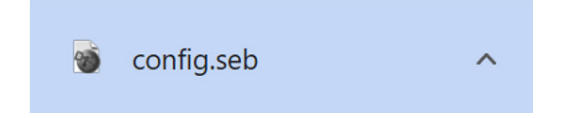

Al hacer clic sobre este archivo config.seb, aparecerá el login para acceder a la parte de Reading del examen.

Si haciendo clic sobre el archivo no comienza su ejecución, deberás ir a la carpeta de descargas, localizar el archivo config.seb y haciendo clic en el botón derecho del ratón selecciona ABRIR CON SEB.

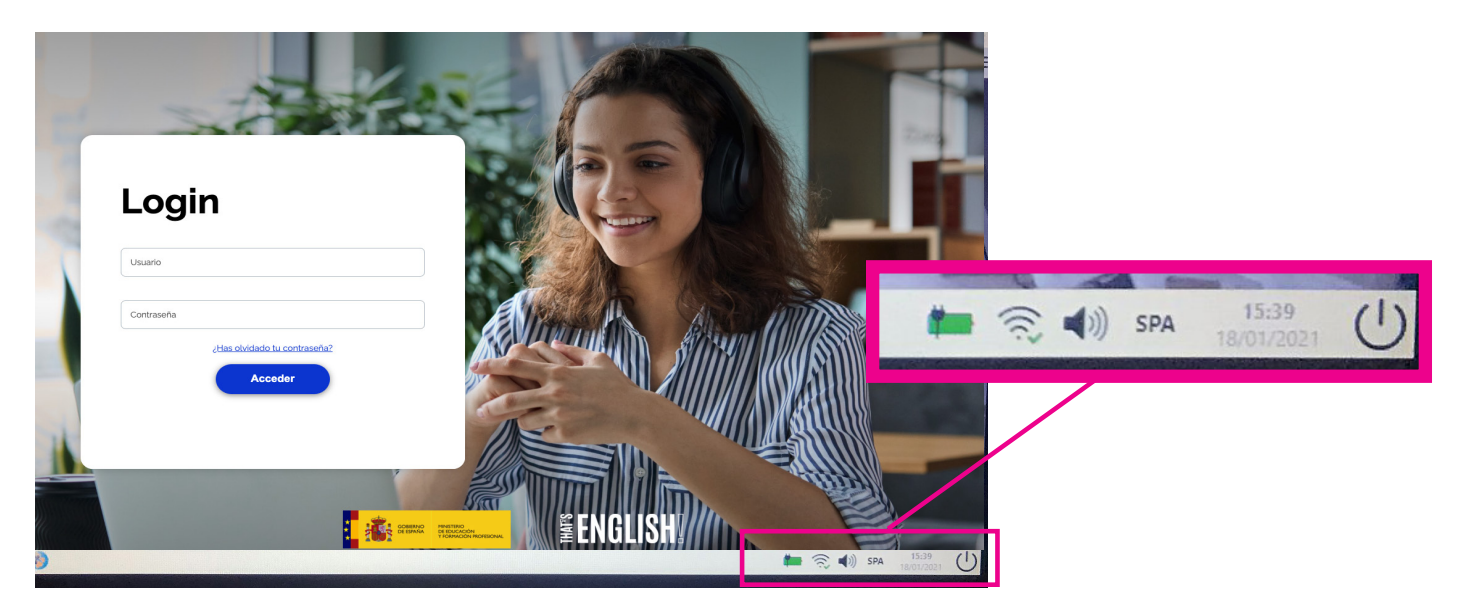

Uno de los problemas que te pueden surgir es que tengas una pantalla adicional conectada al ordenador portátil o cualquier otro dispositivo adicional que deberás desconectar. El mensaje que recibirás es el siguiente:

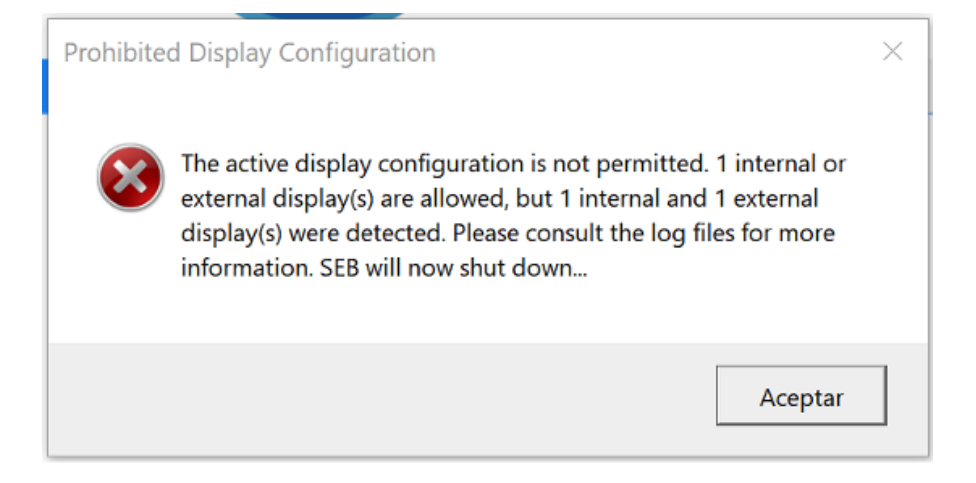

# 5. Comenzar a realizar el examen

Registrándote con tus credenciales podrás comenzar el examen.

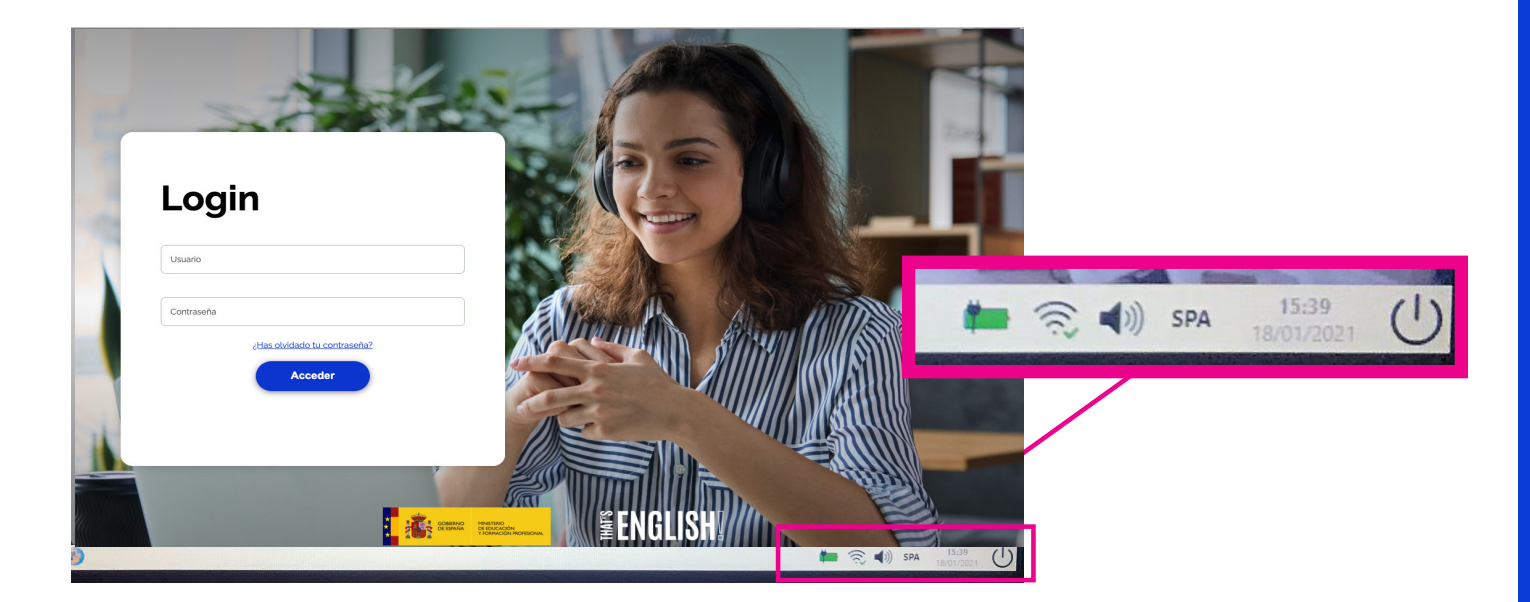

Haz clic en INTENTE RESOLVER EL CUESTIONARIO AHORA.

| Examen de prueba A2 Reading | iste cuestionario ha sido configurado para que los estudiantes solo puedan realizarlo utilizando Safe Exam Browser. |  |
|-----------------------------|----------------------------------------------------------------------------------------------------|--|
|                             | Método de calificación: Calificación más alta                                                                       |  |

Cuando entres en el cuestionario verás una pantalla con dos zonas diferenciadas, una zona central con las preguntas (que pueden ser de elección múltiple, rellenar huecos, etc.) y la pista de audio en el caso del examen de Listening y una zona derecha donde encontrarás otra forma de navegar por las preguntas del cuestionario.

Cuando hayas contestado todas las preguntas, al final del cuestionario haz clic en terminar el intento y saltará la siguiente pantalla:

| 2021/2022. A2.1 - Módulo básico A2.1               |                                          |                                   |  |
|----------------------------------------------------|------------------------------------------|-----------------------------------|--|
| Examen de prueba A2 Reading<br>Resumen del intento |                                          | Navegación por el<br>cuestionario |  |
| Pregunta                                           | Estatus                                  | 6 7                               |  |
| 1                                                  | Respuesta guardada                       |                                   |  |
| 2                                                  | Respuesta guardada                       |                                   |  |
| 3                                                  | Respuesta guardada                       |                                   |  |
| 4                                                  | Respuesta guardada                       |                                   |  |
| 5                                                  | Respuesta guardada                       |                                   |  |
| 6                                                  | Respuesta guardada                       |                                   |  |
| 7                                                  | Respuesta guardada                       |                                   |  |
|                                                    | Volver al intento Envlar todo y terminar |                                   |  |

#### Haremos clic en ENVIAR TODO Y TERMINAR.

Aparecerá esta pantalla en la que te preguntarán de nuevo si quieres terminar el Reading y enviarlo.

Haz clic en ENVIAR TODO Y TERMINAR y recibirás un mensaje de que el intento finalizó y fue enviado.

Si consumimos todo el tiempo de la prueba y todavía no has terminado y enviado el resultado, el sistema automáticamente se cerrará y hará el envío de tu prueba automáticamente.

| Resumen de sus intentos previos |                                                          |                            |              |
|---------------------------------|----------------------------------------------------------|----------------------------|--------------|
| Intento                         | Estado                                                   |                            | Revisión     |
| Vista previa                    | Finalizado<br>Enviado: martes, 8 de marzo de 2022, 15:46 |                            | No permitido |
|                                 |                                                          | Reintentar el cuestionario |              |

Finalizada y enviada la prueba de Reading, tienes que salir del Reading e ir a la siguiente parte que será el Listening.

Para salir tienes que hacer clic en el símbolo  $\bigcirc$  que está en la parte inferior de la pantalla.

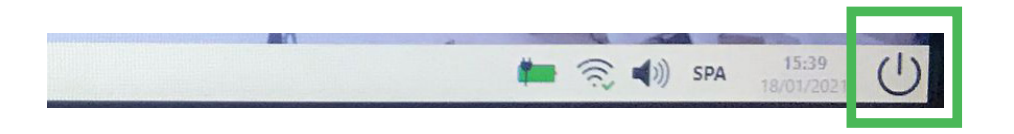

Después te preguntará si verdaderamente quieres salir y harás clic en SÍ.

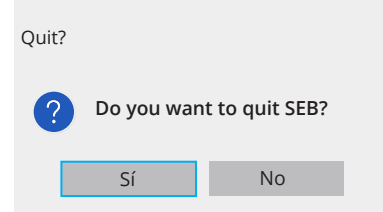

Si no cierras tal como acabamos de explicar, te aparecerá el siguiente mensaje.

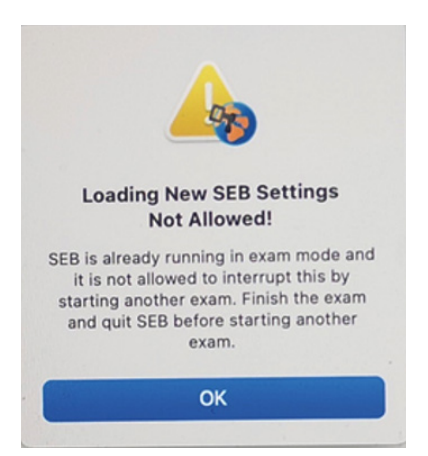

Y finalmente para ir al Listening, harás clic en la flecha de retroceso que tienes en la parte superior del navegador

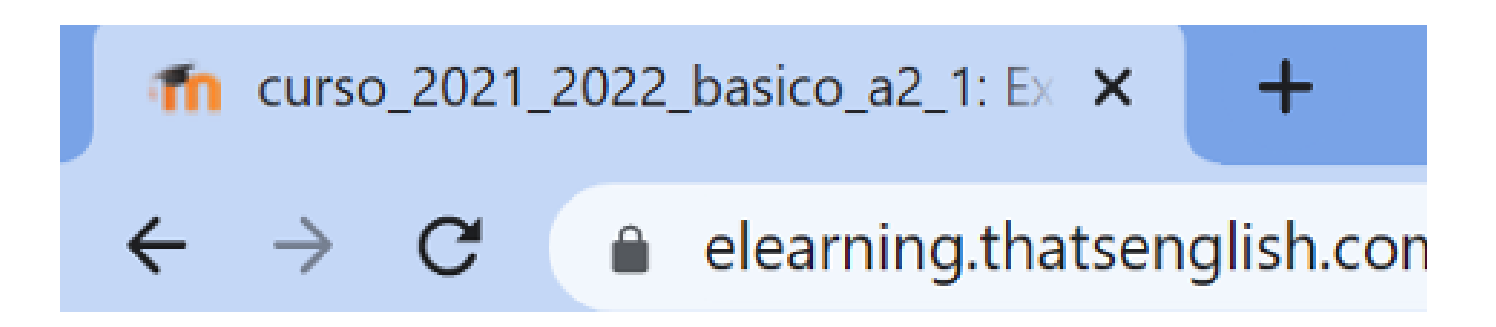

Y volverás al comienzo del examen para elegir la siguiente parte a realizar que es Listening.

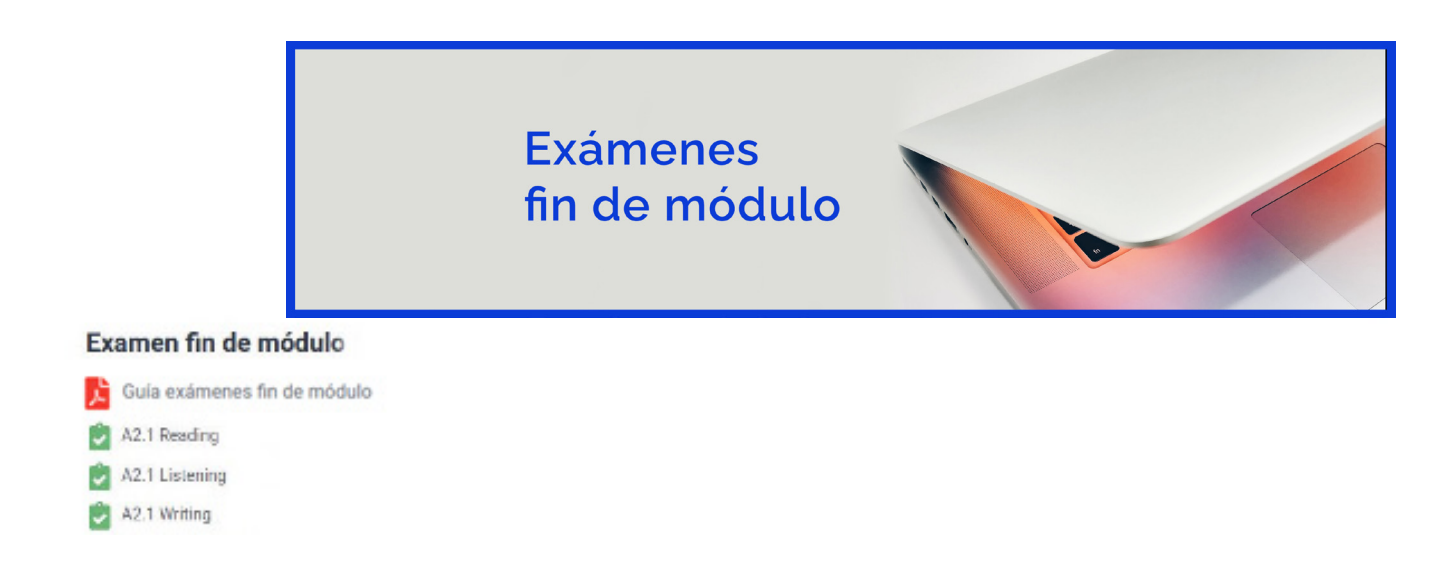

Haz clic en Listening y repite todo el proceso de:

Descargar configuración, hacer clic en el archivo descargado CONFIG.SEB, hacer LOGIN y comenzar con el Listening.

Finalizada la parte de Listening, deberás repetir todo el proceso para realizar el Writing.